# Thermal Hybrid Speed Dome Camera Quick Start Guide

Version 1.0.1

# **Table of Contents**

| CYE      | BE         | RSECURITY RECOMMENDATIONSIV                 |
|----------|------------|---------------------------------------------|
| 1        | P          | ACKING LIST1                                |
| 2        | D          | EVICE STRUCTURE2                            |
| 2.1      |            | Device External Cable2                      |
| 2.2      |            | Structure Dimension                         |
| 3        | D          | EVICE INSTALLATION6                         |
| 3.1      |            | Installation Preparation                    |
| 3.<br>3. | 1.1<br>1.2 | Check Installation Space and Intension      |
| 3.2      |            | Install SD Card and Reset Device (Optional) |
| 3.3      |            | Installation Steps7                         |
| 3.       | 3.1        | Wall-mounted Installation7                  |
| 3.       | 3.2        | Hang-mounted Installation9                  |
| 3.       | 3.3        | Corner-mounted Installation                 |
| 3.       | 3.4        | Pole-mounted Installation                   |
| 4        | D          | EVICE CONFIGURATION13                       |
| 4.1      |            | Device Initialization                       |
| 4.2      |            | Modify IP Address                           |
| 4.3      |            | Live Video14                                |
| 4.4      |            | Alarm Setup                                 |

5 APPENDIX I LIGHTENING PROTECTION AND SURGE PROTECTION ....... 18

# Welcome

Thank you for purchasing our thermal hybrid speed dome!

Please read the following safeguards and warnings carefully before you install or use the product!

# **Cybersecurity Recommendations**

#### Mandatory actions to be taken towards cybersecurity

#### 1. Change Passwords and Use Strong Passwords:

The number one reason systems get "hacked" is due to having weak or default passwords. It is recommended to change default passwords immediately and choose a strong password whenever possible. A strong password should be made up of at least 8 characters and a combination of special characters, numbers, and upper and lower case letters.

#### 2. Update Firmware

As is standard procedure in the tech-industry, we recommend keeping NVR, DVR, and IP camera firmware up-to-date to ensure the system is current with the latest security patches and fixes.

"Nice to have" recommendations to improve your network security

#### 1. Change Passwords Regularly

Regularly change the credentials to your devices to help ensure that only authorized users are able to access the system.

#### 2. Change Default HTTP and TCP Ports:

- Change default HTTP and TCP ports for systems. These are the two ports used to communicate and to view video feeds remotely.
- These ports can be changed to any set of numbers between 1025-65535. Avoiding the default ports reduces the risk of outsiders being able to guess which ports you are using.

#### 3. Enable HTTPS/SSL:

Set up an SSL Certificate to enable HTTPS. This will encrypt all communication between your devices and recorder.

#### 4. Enable IP Filter:

Enabling your IP filter will prevent everyone, except those with specified IP addresses, from accessing the system.

#### 5. Change ONVIF Password:

On older IP Camera firmware, the ONVIF password does not change when you change the system's credentials. You will need to either update the camera's firmware to the latest revision or manually change the ONVIF password.

#### 6. Forward Only Ports You Need:

• Only forward the HTTP and TCP ports that you need to use. Do not forward a huge range of numbers to the device. Do not DMZ the device's IP address.

• You do not need to forward any ports for individual cameras if they are all connected to a recorder on site; just the NVR is needed.

#### 7. Disable Auto-Login on SmartPSS:

Those using SmartPSS to view their system and on a computer that is used by multiple people should disable auto-login. This adds a layer of security to prevent users without the appropriate credentials from accessing the system.

#### 8. Use a Different Username and Password for SmartPSS:

In the event that your social media, bank, email, etc. account is compromised, you would not want someone collecting those passwords and trying them out on your video surveillance system. Using a different username and password for your security system will make it more difficult for someone to guess their way into your system.

#### 9. Limit Features of Guest Accounts:

If your system is set up for multiple users, ensure that each user only has rights to features and functions they need to use to perform their job.

#### 10. UPnP:

- UPnP will automatically try to forward ports in your router or modem. Normally this would be a good thing. However, if your system automatically forwards the ports and you leave the credentials defaulted, you may end up with unwanted visitors.
- If you manually forwarded the HTTP and TCP ports in your router/modem, this feature should be turned off regardless. Disabling UPnP is recommended when the function is not used in real applications.

#### 11. SNMP:

Disable SNMP if you are not using it. If you are using SNMP, you should do so only temporarily, for tracing and testing purposes only.

#### 12. Multicast:

Multicast is used to share video streams between two recorders. Currently there are no known issues involving Multicast, but if you are not using this feature, deactivation can enhance your network security.

#### 13. Check the Log:

If you suspect that someone has gained unauthorized access to your system, you can check the system log. The system log will show you which IP addresses were used to login to your system and what was accessed.

#### 14. Physically Lock Down the Device:

Ideally, you want to prevent any unauthorized physical access to your system. The best way to achieve this is to install the recorder in a lockbox, locking server rack, or in a room that is behind a lock and key.

#### 15. Connect IP Cameras to the PoE Ports on the Back of an NVR:

Cameras connected to the PoE ports on the back of an NVR are isolated from the outside world and cannot be accessed directly.

#### 16. Isolate NVR and IP Camera Network

The network your NVR and IP camera resides on should not be the same network as your public computer network. This will prevent any visitors or unwanted guests from getting access to the same network the security system needs in order to function properly.

# **Important Safeguards and Warnings**

This chapter describes the contents covering proper handling of the device, hazard prevention, and prevention of property damage. Read these contents carefully before using the device, comply with them when using, and keep it well for future reference.

#### Installation and Maintenance Professionals Requirements

All the installation and maintenance professionals must have qualification certificate or experiences of installing and maintaining CCTV system, electric apparatus in the explosive gas environment and working high above the ground. Besides, they have to acquire the following knowledge and operation skills.

- Basic knowledge and installation skills of CCTV system.
- Basic knowledge and operation skills of low voltage wiring and low voltage electronic circuit wire connection.
- Basic knowledge and operation skills of electric apparatus installation and maintenance in hazardous sites.

#### **Power Requirements**

- All installation and operation should conform to your local electrical safety code.
- Please check if the power supply is correct before operating the device.
- Use power supply conforming to SELV requirements and power the camera in the rated voltage conforming to Limited Power Source in IEC60950-1. And, refer to the camera label's power supply requirements for your final operation.
- Please install easy-to-use device for power off before installing wiring, which is for emergent power off when necessary.
- Please prevent the line cord from being trampled or pressed, especially the plug, power socket and the junction from the device.

## **Application Environment Requirements**

- Please use the device within the allowed humidity (<95%RH) and altitude (<3000m).
- Do not use the device in the corrosive environment such as high salt fog area (sea, beach and coastal area), acid gas environment and chemical plants.
- Do not use the device in the strong vibration environment such as in boats and vehicles.

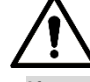

If you still want to use thermal cameras in the three conditions mentioned above, please contact our sales staff to buy cameras of special model or cameras that are customized. If you use cameras in improper environments, we shall not take the costs of camera damage.

- Please don't place the device in the humid, dusty, extremely hot and cold site with strong electromagnetic radiation or unstable illumination.
- Please don't block the ventilation opening near the device, which is to avoid heat accumulation for the device.

- Please don't install the device near the place with heat source, such as radiator, heater, stove or other heating equipment, which is to avoid fire.
- Please don't aim the lens at intense radiation source directly (such as sun, laser and molten steel etc.), which is to avoid causing damage to the thermal detector.
- Please don't let any liquid enter the device, which is to avoid causing damage to the internal components; please stop using the device immediately and cut off the power, plug out all the cables which are connected to the device if there is liquid entering the device, and contact the local customer service center.
- Please don't stuff any foreign matter into the device in case that it may cause device short circuit, which may cause damage to the device or human injury.
- Please use the factory default package or material with equal quality to pack the device when transporting the device.
- Please don't press, vibrate or soak the device during transportation, storage and installation.

### **Operation and Maintenance Requirements**

- Please don't touch the heat dissipation component of the device in case you may get burnt.
- Please don't dismantle the device; there is no part which can be repaired by users themselves. It may cause water leakage or bad image for the device if it is dismantled unprofessionally.
- It is recommended to use the device together with a lightning arrester, which is to improve the effect of lightning protection, it needs to conform to the lightning protection regulation for outdoor application.
- Do not touch the photosensitive device with your hands. To clean the dust and filth on the lens, an air blower can be used. For further cleaning, please pour a little alcohol into a piece of dry cloth with which you can softly wipe the dirt away.
- Clean device body with a piece of soft dry cloth. For any dirt hard to remove, pick up a piece of clean and soft cloth, dip it with a little neutral detergent and gently wipe the dust away with it -- after that, wipe all the liquids on the device away with another dry cloth. Never use any volatile solvent such as alcohol, benzene and thinner, or any cleaner that is strong and abrasive. Otherwise, the device's surface coating will be hurt and its working performance will be encumbered.

# 

- Please modify the default password after login, in case it is stolen.
- Please use the accessories regulated by the manufacturer, and the device should be installed and maintained by professionals.
- Internal and external ground connection should be stable.
- Please don't provide two or more power supply modes to the device, otherwise, it may cause damage to the device.
- Around 2.5m long control cable is reserved when the device is delivered out of factory, it should use explosionproof flexible tube or armor cable to protect when the control cable is connected to the explosionproof control cabinet.
- Please cut off power before device maintenance and overhaul. It is prohibited to open the cover with power on in the explosion environment.
- Please make sure all the explosionproof components and parts are complete without any cracks and there is no defect which may affect explosionproof performance.

• Please contact the local dealer or the nearest service center if the device fails to work normally, please don't dismantle or modify the device.

# 1 Packing List

Please check if there is any obvious damage to the device appearance when opening the packing box, and confirm if the accessories in the box are in accordance with those on the list. Please refer to Table 1-1 for more details about the list.

| Accessory Name             | Quantity |
|----------------------------|----------|
| Thermal Hybrid Speed Dome  | 1        |
| Power Adapter              | 1        |
| Quick Start Guide          | 1        |
| Installation Accessory Bag | 1        |

Table 1-1

# 2 Device Structure

## 2.1 Device External Cable

#### Note

- The following figure is for reference only, which is only used to know the function of cable ports.
- The cable structure may be different according to different devices, please refer to the actual device for more details.

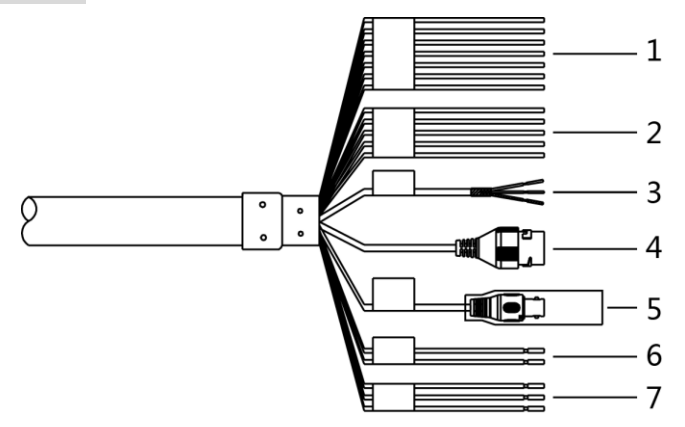

Figure 2-1

Please refer to Table 2-1 for more details.

| SN | Port         | Port name              | Connector                                   | Function description                                                                                                    |
|----|--------------|------------------------|---------------------------------------------|----------------------------------------------------------------------------------------------------|
| 1  | I/O          | I/O port               | Various<br>external<br>alarm<br>apparatuses | Include alarm input, output. Please refer to Table 2-2 for more details.                                                                                                    |
| 3  | AUDIO IN     | Audio input<br>port    | RCA                                         | Input audio signal, receive analog audio signal from sound pick-up and other devices.                                                                                                    |
|    | AUDIO OUT    | Audio output<br>port   | RCA                                         | Output audio signal to speaker and other devices.                                                                                                    |
|    | AUDIO<br>GND | Audio ground terminal  | -                                           | Grounded terminal.                                                                                                    |
| 4  | LAN          | Network port           | Ethernet<br>port                            | Connect to standard Ethernet cable.                                                                                                    |
| 5  | VIDEO OUT    | Analog video<br>output | BNC                                         | Generally it outputs analog video signal, it can connect to TV monitor to check image.                                                                                                    |
| 6  | RS485        | RS485 Port             | -                                           | RS485 port, control PTZ and so on.                                                                                                    |
| 7  | POWER        | Power input<br>port    | -                                           | Input AC 24V, please be sure to power the device according to the instruction of device label.<br><b>Caution</b><br>It may cause damage to the device if it fails to power the device according to the instruction of device label. |

Please refer to Table 2-2 for more details of I/O port function.

| Port     | Cable port name               | Function description                                                                               |
|----------|-------------------------------|----------------------------------------------------------------------------------------------------|
|          | ALARM_OUT1                    | Alarm output port 1, output alarm signal to alarm device.                                          |
|          | ALARM_COM1                    | Note<br>ALARM_OUT1 can only be used with ALARM_COM1<br>when connecting to alarm device.            |
| 1/O mont | ALARM_OUT2                    | Alarm output port 2, output alarm signal to alarm device.                                          |
| i/O port | ALARM_COM2                    | ALARM_OUT2 can only be used with ALARM_COM 2 when connecting to alarm device.                      |
|          | Alarm_in1 $\sim$<br>Alarm_in7 | Alarm input port 1~ alarm input port 7; it is to receive on-off signal from external alarm source. |
|          | ALARM _GND                    | Grounded terminal.                                                                                 |

Table 2-2

## 2.2 Structure Dimension

#### Note

The figures below are for reference only, which are used to know the device dimension. Please refer to the real product for more details.

Please refer to Figure 2-2 for the dimension of device structure. The unit is mm (inch).

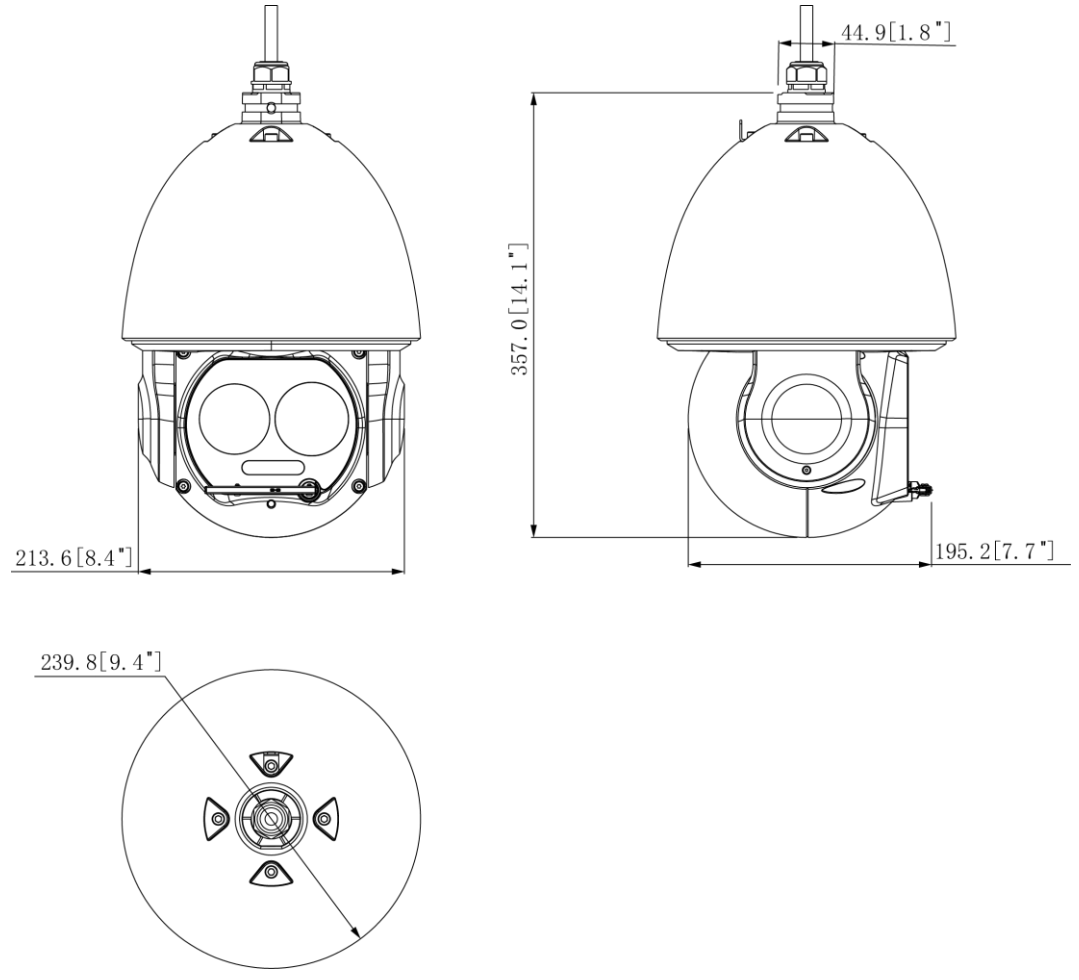

#### Figure 2-2

Please refer to Figure 2-3 for the dimension of wall-mounted bracket. The unit is mm (inch).

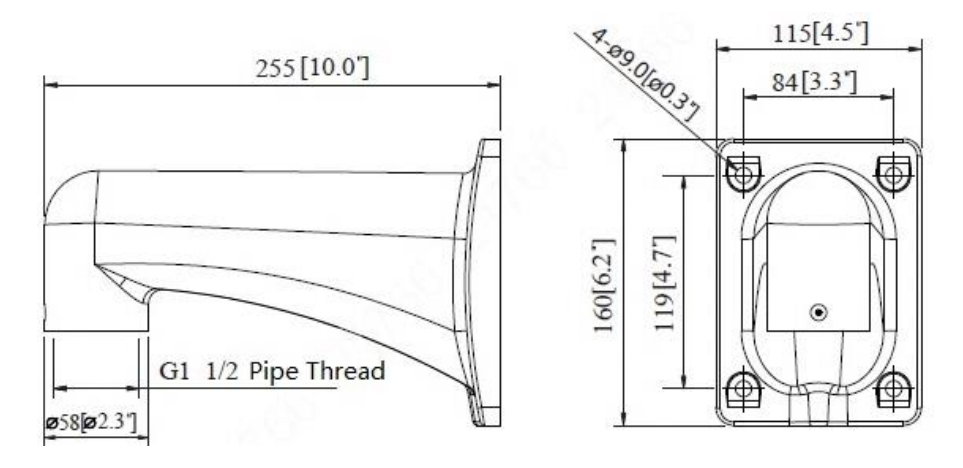

Figure 2-3

Please refer to Figure 2-4 for the dimension of hang-mounted bracket. The unit is mm (inch).

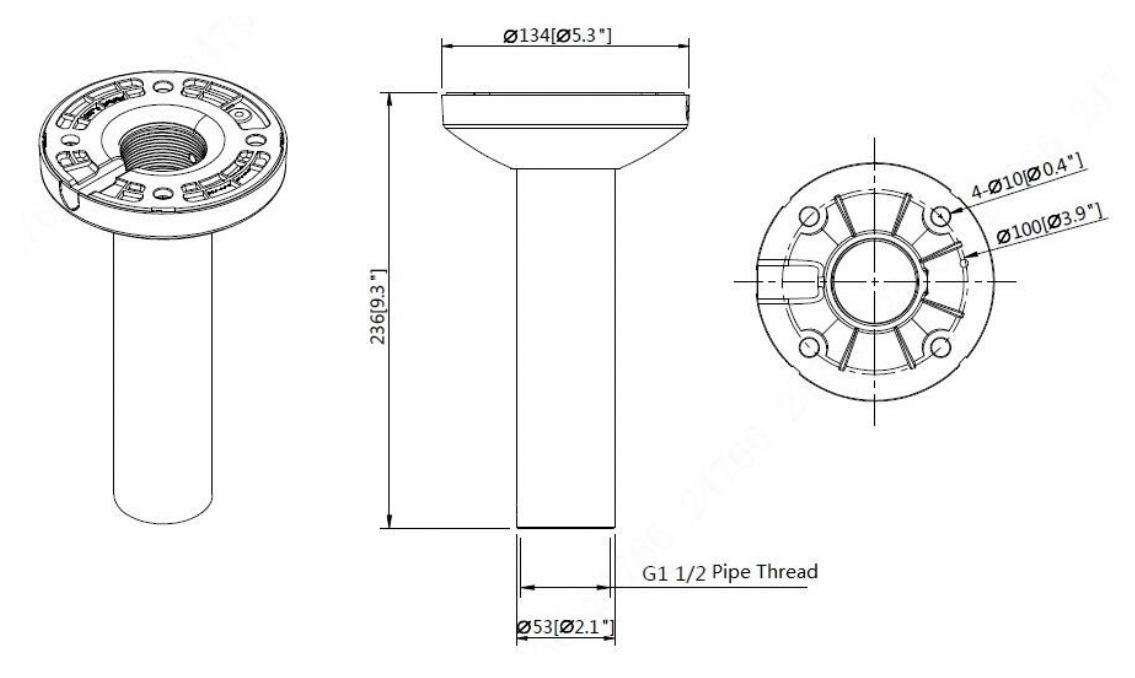

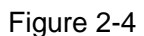

Please refer to Figure 2-5 for the dimension of corner-mounted bracket. The unit is mm (inch).

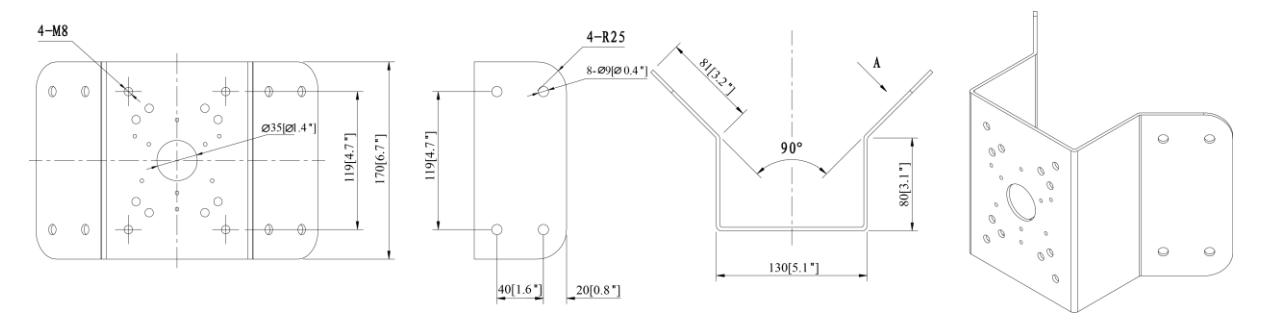

Figure 2-5

Please refer to Figure 2-6 for the dimension of pole-mounted bracket. The unit is mm (inch).

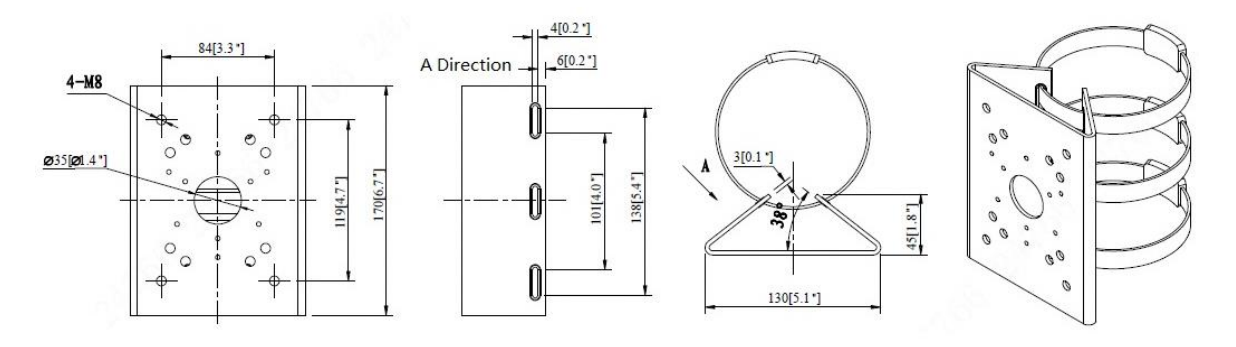

Figure 2-6

# 3 Device Installation

### 3.1 Installation Preparation

#### 3.1.1 Check Installation Space and Intension

Please make sure the installation environment has enough space to install the thermal hybrid speed dome and its corresponding bracket.

Please make sure the ceiling and wall where the device is installed can support the thermal hybrid dome and its corresponding installation component. It shall sustain the 8X weight of the thermal hybrid dome and its mounting component.

#### 3.1.2 About cable

#### Select required video cable

- 75 ohm impedance
- Full cable with copper conductor
- 95% knitted copper shield

| International Model | Max Transmission Distance<br>(Ft\M) |
|---------------------|-------------------------------------|
| RG59/U              | 750Ft (229M)                        |
| RG6/U               | 1,000Ft (305M)                      |
| RG11/U              | 1,500Ft (457M)                      |

Table 3-1

#### Select required service cable

#### Caution

It is recommended to install the matched power within 5m from the device if it is allowed; but if not, then it needs to extend the power supply cable, but it has to guarantee the voltage of the

device input port (thermal hybrid dome output cable) is no lower than AC24V±20%.

# 3.2 Install SD Card and Reset Device (Optional)

#### Note

- Please implement SD installation when the device is equipped with SD card slot and it needs to use SD card.
- Please cut off the device power before installing SD card.

#### Step 1

Loosen the screw on the lower window cover.

Open the lower cover and then you can see the SD card slot and reset button, which is shown in Figure 3-1.

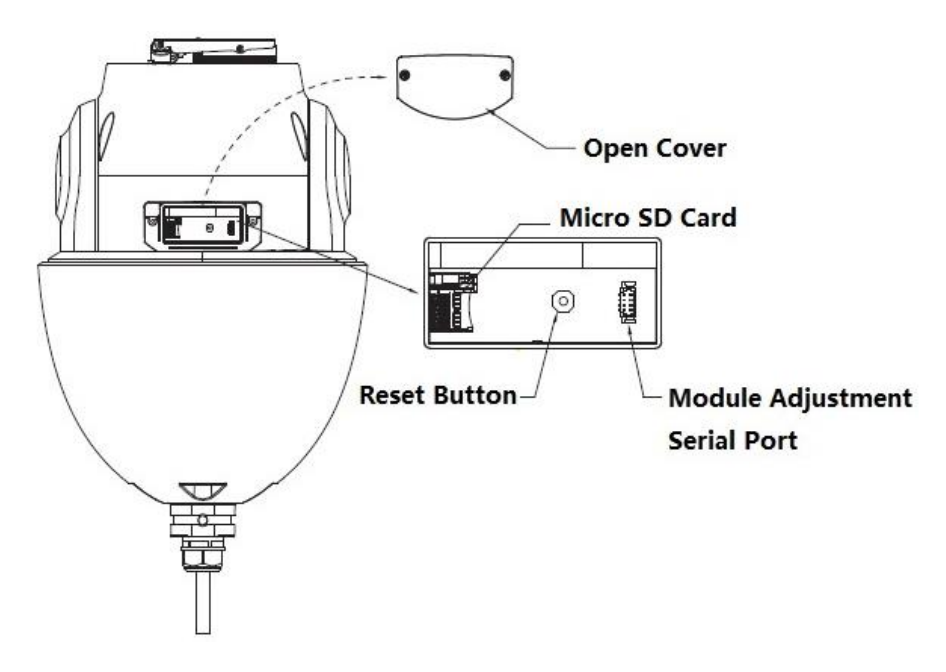

Figure 3-1

#### Note

Press the reset button for 4s~5s and then it can realize device factory default settings.

#### Step 2

Insert the SD card into the slot, the card slot is elastic, so you only need to press the SD card slightly to install the SD card.

#### Step 3

Install the lower cover back to place, twist back the screw and tighten it firmly.

#### Caution

Please check if the waterproof ring is installed properly before closing the cover, otherwise, it will affect the waterproof performance of the device.

#### 3.3 Installation Steps

The hybrid speed dome supports four installation modes which are wall mount, hang mount, corner mount and pole mount.

#### Warning

It shall avoid device, parts and tools etc. falling from high altitude during installation, in case it may hurt people and damage other objects, destroy device and drop parts.

#### 3.3.1 Wall-mounted Installation

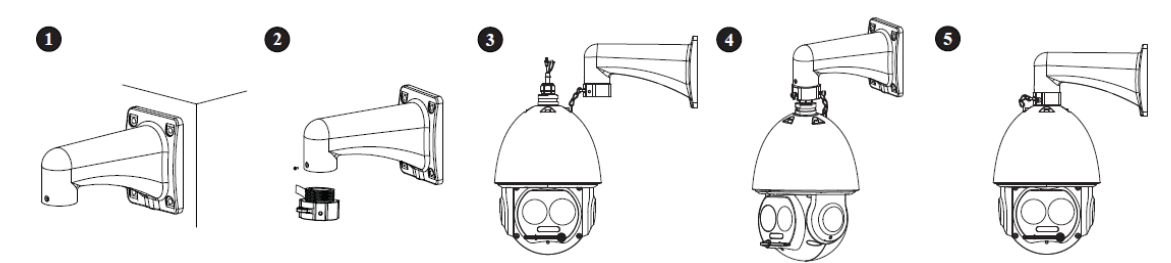

Figure 3-2

#### Step 1

Fix the device on the wall.

- 1. Dig holes on the mounting wall, fix the expansion bolt, and tighten the hex nut, as it is shown in Figure 3-2 ①.
- 2. Twist the quick mounting connector into the wall-mounted bracket and use stainless screws to fix it, which is shown in Figure 3-2 ②.
- 3. Buckle the safety hook, connect cable and use insulated rubber tape to make the device

waterproof, which is shown in Figure 3-2  $\Im$ .

#### Caution

Please make sure the safety hook is installed, otherwise the thermal hybrid dome may fall and cause accident due to instability! Please refer to the safety hook installation instruction in the accessories bag for more details.

- 4. Put the cable into the wall-mounted bracket and use stainless screws to fix the speed dome on the bracket, which is shown in Figure 3-2 ④.
- 5. Check if the speed dome is firmly fixed and then device installation is completed, which is

shown in Figure 3-2 ⑤.

#### Step 2

Connect the external cable well according to the requirements.

1. Connect the corresponding power, video output, RS485 control cable, alarm input and output and other ports well according to requirements, and then use insulated rubber tape to twine the connection joint well to make it waterproof.

#### Note

- The video port is covered with heat-shrinkable tube with high shrinkage ratio, it needs to heat and shrink the tubes on both sides after the video port is well connected, which is to make sure the video port is moistureproof and waterproof.
- The grounding hole is recommended to be grounded, which is to enhance device reliability.
- 2. It is to install waterproof cover for network port according to actual implementation by referring to step 3 (optional).
- 3. Please refer to 4.4 Alarm Setup for alarm input and output cable connection and config.
- 4. It can properly lengthen device cable according to actual construction requirements.

#### Step 3

(Optional) Install waterproof connector for network port.

#### Note

It needs to implement the following operation when the device is equipped with waterproof connector and it is used outdoors.

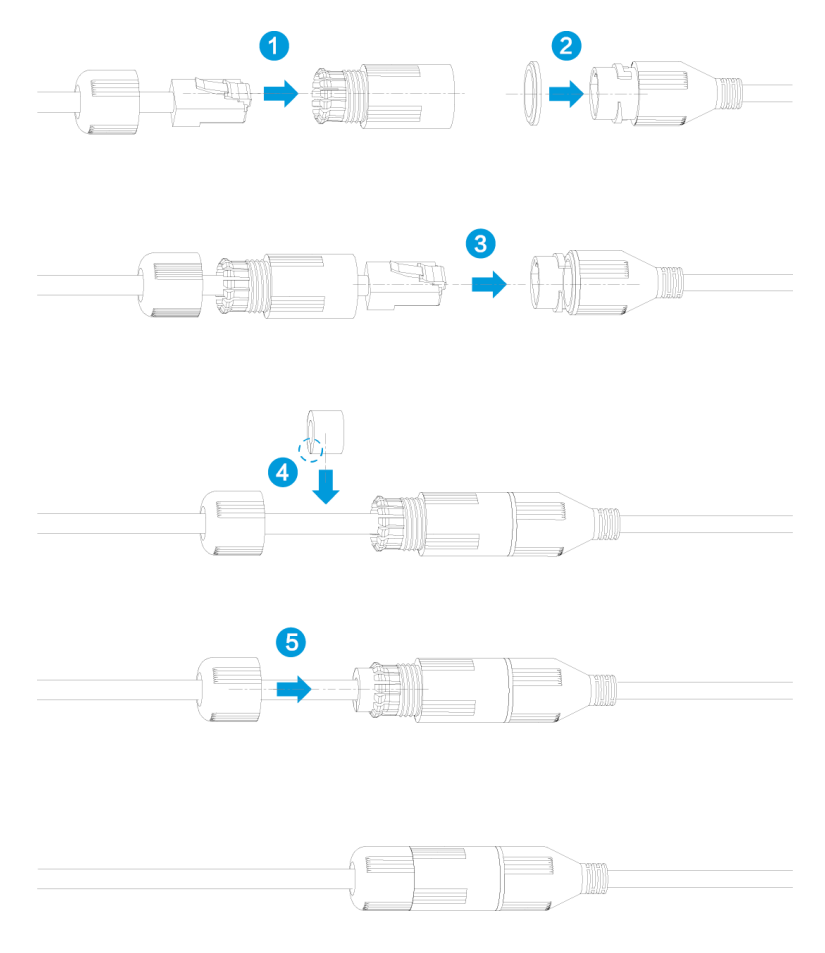

Figure 3-3

#### 3.3.2 Hang-mounted Installation

#### Note

The adjustable range of hang-mounted bracket length is 200mm (default) and 400m (optional), it only needs to replace the connection pole.

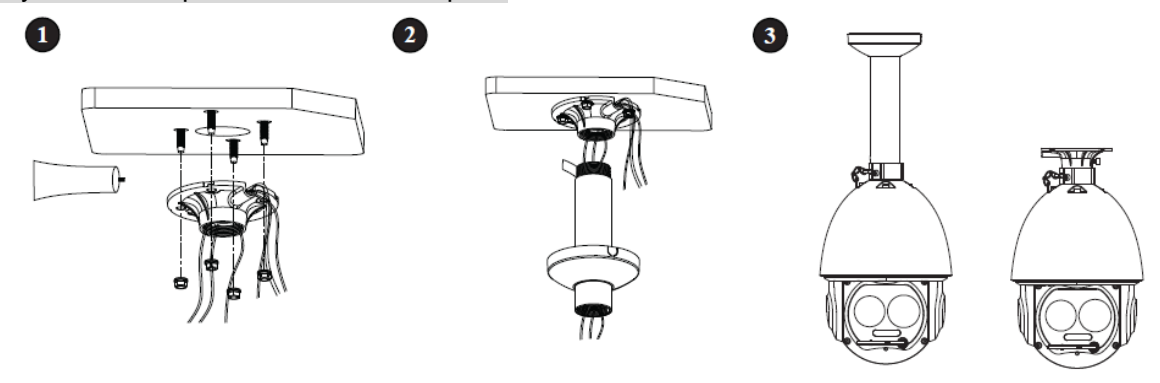

Figure 3-4

#### Step 1

Fix the device on the mounting surface.

1. Split the connection tray and the connection pole, dig holes on the mounting surface, insert expansion bolts, fix it with nut and paste glass cement on it to make it sealed and waterproof,

as it is shown in Figure 3-4 1.

2. Pull the cable through the connection pole, twine the Teflon tape around the connection pole

and fix it on the connection tray, as it is shown in Figure 3-4 ②.

3. Twist the quick mounting connector into the wall-mounted bracket, use stainless screws to fix, buckle the safety hook, connect cable and use insulated tape to make it waterproof, which is

shown in Figure 3-4 3.

#### Caution

Please make sure the safety hook is installed, otherwise the thermal hybrid dome may fall and cause accident due to instability! Please refer to the safety hook installation instruction in the accessories bag for more details.

4. Check if the speed dome is firmly fixed and then device installation is completed, which is

shown in Figure 3-4 3.

#### Step 2

Connect the external cable well according to the requirements.

Please refer to step 2 of 3.3.1 Wall-mounted Installation for more details.

#### Step 3

(Optional) Install waterproof connector for network port.

Please refer to step 3 of 3.3.1 Wall-mounted Installation for more details.

#### 3.3.3 Corner-mounted Installation

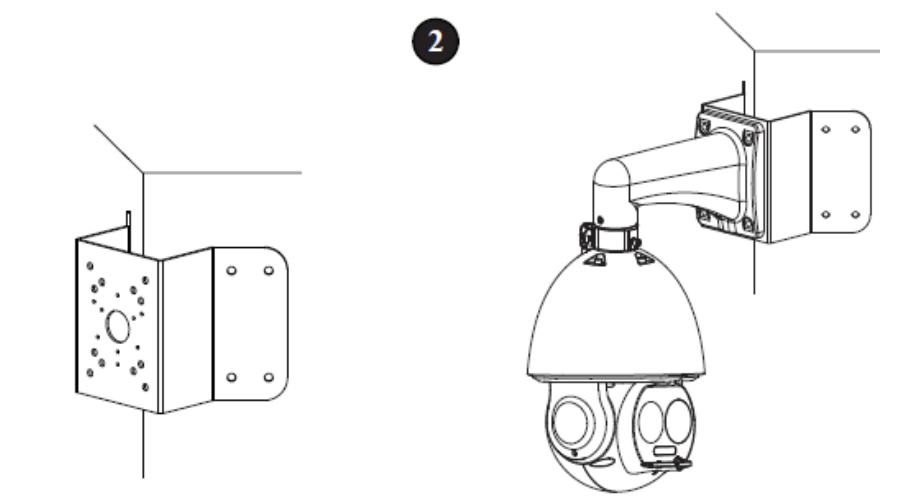

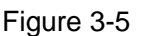

#### Step 1

Fix the device on the mounting surface.

- 1. Dig holes on the mounting wall, insert expansion bolts, use nut to fix and paste glass cement to make it sealed and waterproof, which is shown in Figure 3-5 ①.
- 2. Twist the quick mounting connector into the wall-mounted bracket and use stainless screws to fix it.

3. Buckle the safety hook, connect cable and use insulated tape to make it waterproof. Pull the cable into the wall-mounted bracket and use stainless screws to fix the speed dome on the bracket.

#### Caution

Please make sure the safety hook is installed, otherwise the thermal hybrid dome may fall and cause accident due to instability! Please refer to the safety hook installation instruction in the accessories bag for more details.

- 4. Pull the cable through corner-mounted bracket and then use screws to fix the device and wall-mounted bracket on the corner-mounted bracket.
- 5. Check if the speed dome is firmly fixed and then device installation is completed, which is

shown in Figure 3-5 ②.

#### Step 2

Connect the external cable well according to the requirements.

Please refer to step 2 of 3.3.1 Wall-mounted Installation for more details.

#### Step 3

(Optional) Install waterproof connector for network port.

Please refer to step 3 of 3.3.1 Wall-mounted Installation for more details.

#### 3.3.4 Pole-mounted Installation

#### Note

It is equipped with 5-inch hose clamp by default (fit for  $\phi$  80mm $\sim$ 130mm column), which is used together with the column (pole) mount bracket, the diameter is adjustable, the adjustment range is the clamp specification (there are seven kinds of size for users to select):  $\phi$  59mm $\sim$ 82mm,  $\phi$  84mm $\sim$ 108mm,  $\phi$  80mm $\sim$ 130mm,  $\phi$  130mm $\sim$ 152mm,  $\phi$  155mm $\sim$ 178mm,  $\phi$  180mm $\sim$ 203mm,  $\phi$  194mm $\sim$ 216mm; It is optional according to the users' requirements; the special size is customizable as well.

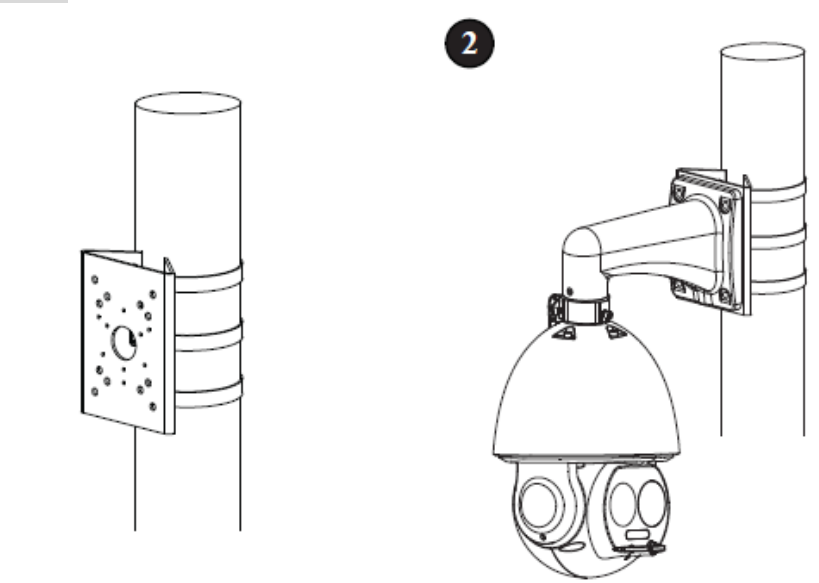

Figure 3-6

#### Step 1

Fix the device on the mounting pole.

1. Fix the mounting hoop and pole-mounted bracket on the pole, and paste glass cement on it

to make it sealed and waterproof, which is shown in Figure 3-6  $\bigcirc$ .

- 2. Twist the quick mounting connector into the wall-mounted bracket and use stainless screws to fix it.
- 3. Buckle the safety hook, connect cable and use insulated tape to make it waterproof.

#### Caution

Please make sure the safety hook is installed, otherwise the thermal hybrid dome may fall and cause accident due to instability! Please refer to the safety hook installation instruction in the accessories bag for more details.

- 4. Put the cable into the wall-mounted bracket, use stainless screws to fix the speed dome on the bracket.
- 5. Pull the cable through pole-mounted bracket, and then use screws to fix the device and wallmounted bracket on the pole-mounted bracket.
- 6. Check if the speed dome is firmly installed, and then device installation is completed, which

is shown in Figure 3-6 ②.

#### Note

Check if the hoop is firmly tightened after installation and make sure it is fixed and stable. Improper installation may break the hoop.

#### Step 2

Connect the external cable well according to the requirements.

Please refer to step 2 of 3.3.1 Wall-mounted Installation for more details.

#### Step 3

(Optional) Install waterproof connector for network port.

Please refer to step 3 of 3.3.1 Wall-mounted Installation for more details.

# 4 Device Configuration

## 4.1 Device Initialization

It needs to set the user password when logging in for the first time (the username is admin by default). The figures listed in the following chapter are for reference only. There is difference about interface between different devices, please refer to the actual device for more details. **Caution** 

- It fails to use device if the device is not initialized.
- In order to make sure the device is safe, please keep admin user password well after initialization and modify it regularly.
- It can implement device initialization only when the device IP address (192.168.1.108 by default) and the PC IP address are in the same network segment.

#### Step 1

Open IE browser, input camera default IP address in the address bar, and then press **Enter**. **Note** 

#### The factory default IP address is: 192.168.1.108.

The system will display the interface of *Device Initialization* after it is successfully connected, which is shown in Figure 4-1.

| Device Initialization |                                                                                                    |
|-----------------------|----------------------------------------------------------------------------------------------------|
|                       |                                                                                                    |
| Username              | admin                                                                                                    |
| Password              |                                                                                                    |
|                       | Weak Middle Strong                                                                                                    |
| Confirm Password      |                                                                                                    |
|                       | Use a password that has 8 to 32 characters, it can be a combination of letter(s), number(s) and symbol(s) with at least two kinds of them.(please do not use special symbols like ' "; : & ) |
| Email Address         | To reset password, please input properly or update in time.                                                                                                    |
|                       | Save                                                                                                    |

Figure 4-1

#### Step 2

Set the login password of admin; please refer to Table 4-1 for more details about the parameters.

| Parameter | Note                                                                      |
|-----------|---------------------------------------------------------------------------|
| Password  | The password can be set as 8 to 32 nonblank characters, which can be      |
|           | made up of number, letter and special character (except "'", """,         |
| Confirm   | ";", ":" and "&"), and it has to contain at least two types of            |
| Password  | characters. Please set the password with high security according to the   |
|           | password intensity prompt.                                                |
|           | In order to reset password, please input email address properly or update |
|           | in time                                                                   |

#### Step 3

Click Save to complete initialization.

#### 4.2 Modify IP Address

In order to make the camera get access to network smoothly, please plan IP address reasonably according to the actual network environment.

#### Step 1

Log in camera WEB interface in the IE browser.

#### Note

- The factory default IP address is: 192.168.1.108.
- The default user is admin; the password is set during device initialization.

#### Step 2

Select "Setup > Network > TCP/IP" and the system will display the interface of "TCP/IP", which is shown in Figure 4-2.

| TCP/IP             |                        |
|--------------------|------------------------|
| Host Name          | TPCDome                |
| Ethernet Card      | Wire(DEFAULT)          |
| Mode               | Static O DHCP          |
| MAC Address        |                        |
| IP Version         | IPv4 V                 |
| IP Address         |                        |
| Subnet Mask        |                        |
| Default Gateway    |                        |
| Preferred DNS      | 8.8.8.8                |
| Alternate DNS      | 8.8.4.4                |
| Enable ARP/Ping to | set IP address service |
|                    | Default Refresh Save   |

Figure 4-2

#### Step 3

Configure relevant info of IP address, click Save.

#### 4.3 Live Video

#### Note

Different devices might have different WEB interfaces, the figure in this document is just for reference, please refer to the document *WEB Operation Manual* in the disk and the actual interface for more details.

#### Step 1

Log in camera WEB interface in the IE browser.

#### Note

• IP address is the one which has been modified.

• Default user is admin; the password has been set during device initialization.

#### Step 2

Click **Login** and the system will display the WEB main interface, which is shown in Figure 4-3. **Note** 

It will prompt you to install plug-in for the first system login, please save and install plug-in according to prompt. The WEB interface will refresh automatically after plug-in installation is completed, then live video will show up.

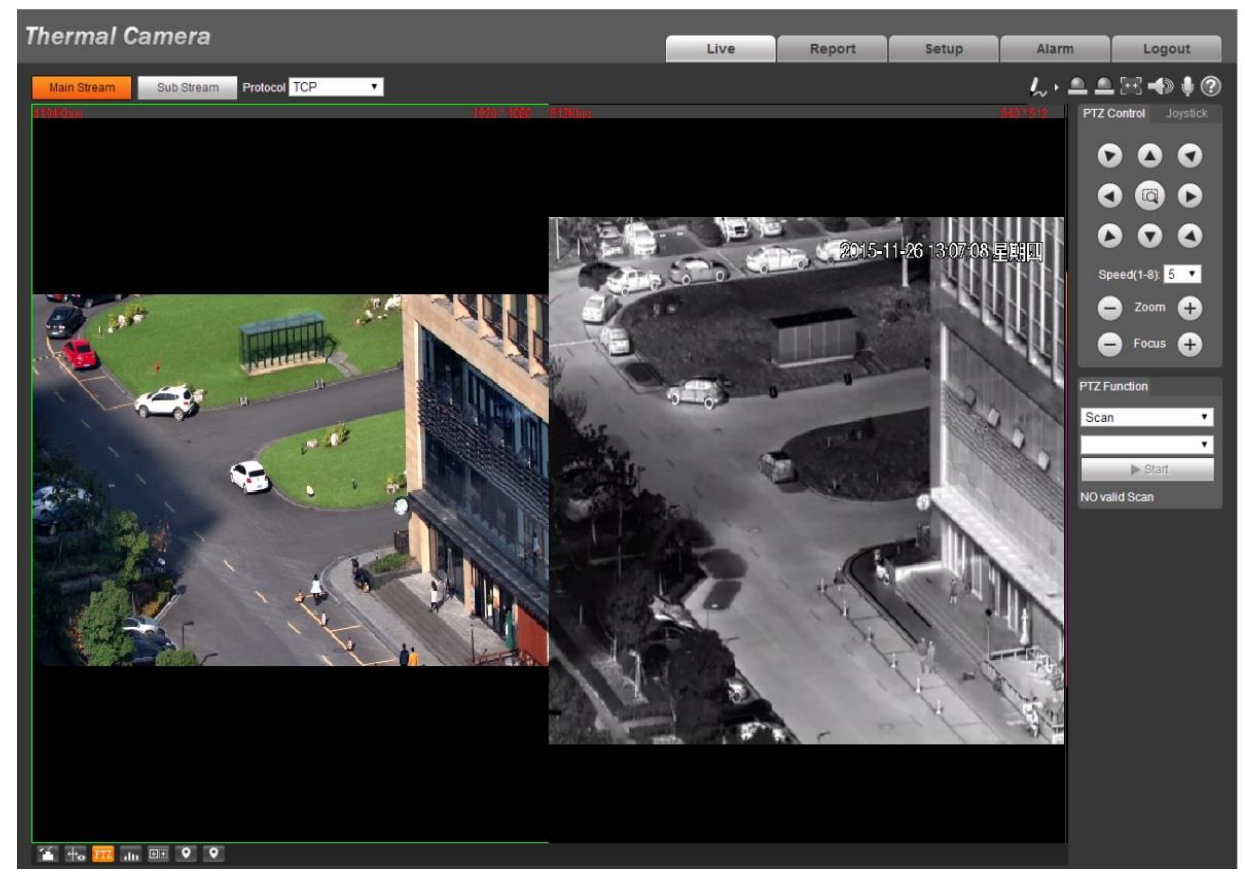

Figure 4-3

### 4.4 Alarm Setup

#### Note

- Some devices do not support alarm function, the chapter cannot be applied.
- It has to cut off power first when connecting cables.

#### Alarm input and output connection description

#### Step 1

Connect alarm input device to alarm input port of I/O cable.

#### Step 2

Connect alarm output device to alarm output port of I/O cable, alarm output is relay switch output, the alarm output port can only be connected to NO alarm device.

#### Step 3

Open WEB interface, select "Setup > Event > Alarm".

#### Step 4

Make corresponding settings upon alarm input and output in the alarm setup interface, and then

click Save.

The interface of alarm setup is shown in Figure 4-4.

- Alarm input is corresponding to the alarm input port of device I/O cable. It is to set corresponding NO and NC according to the high and low level signal generated by alarm input device when alarm occurs.
- Alarm output is corresponding to the alarm output port of device I/O cable.

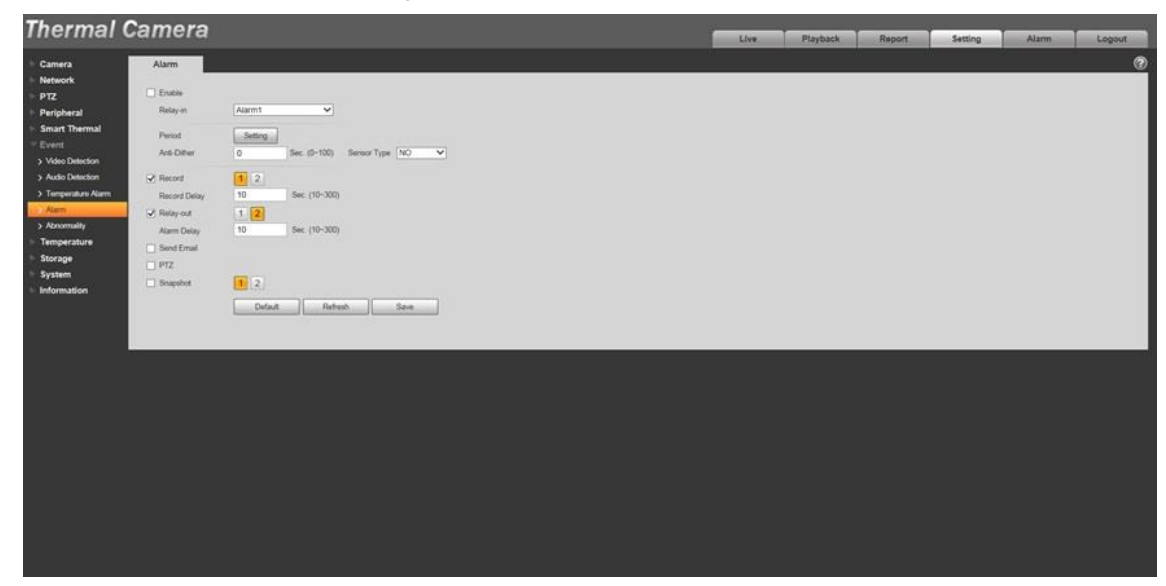

Figure 4-4

Alarm input and output figures

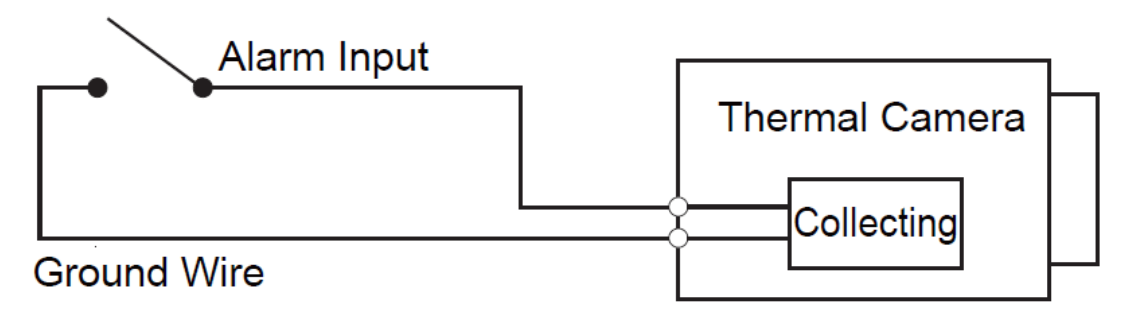

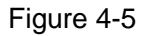

Alarm input: input signal is idle or grounded; the device can collect different states of alarm input port. Input signal is connected to 3.3V or idle, device collects logic "1"; input signal is grounded, the device collects logic "0".

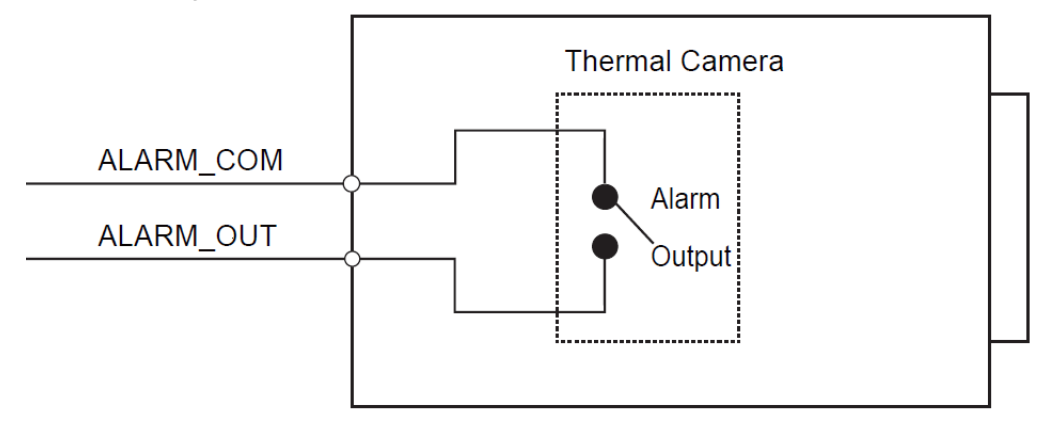

#### Figure 4-6

Alarm output: port ALARM\_OUT and ALARM\_COM form a switch, which can be used to provide alarm output. Normally the switch is on, the switch will be off when there is alarm output. **Note** 

# ALARM\_OUT1 and ALARM\_OUT2 can only be used with ALARM\_COM1 and ALARM\_COM2 respectively when connecting to alarm device.

# 5 Appendix I Lightening Protection and Surge Protection

This series speed dome adopts TVS lighting protection technology. It can effectively prevent damages from various pulse signals below 6000V, such as sudden lighting and surge. While maintaining your local electrical safety code, you still need to take necessary precaution measures when installing the speed dome in the outdoor environment.

- The distance between the signal transmission cable and high-voltage device (or high-voltage cable) shall be at least 50 meters.
- Outdoor cable layout shall go under the penthouse if possible.
- For vast land, use sealing steel tube under the land to implement cable layout and connects one point to the earth. Open floor cable layout is forbidden.
- For vast land, install a 10KA lightning rod near the Camera's power input port and Ethernet port. For Camera with AC to DC power adapter, install a 10KA lightning rod near the adapter's input port.
- For Camera installed on the iron tower, if there is a wire connected properly into the ground, connect the Camera's ground wire to the tower's ground wire. And:
  - Make sure that the Camera is over 3 m away from the tower lightning rod's top point.
  - $\diamond$  Use several strands of copper wire whose total diameter is up to 16 mm<sup>2</sup>.

Or Make sure the Camera is installed within both arcs of circles whose radius is 60m. See Figure 5-1.

- If there is no ground wire on the tower, connect the Camera's ground wire into the ground.
- In area of strong thunderstorm hit or near high sensitive voltage (such as near high-voltage transformer substation), you need to install additional high-power thunder protection device or lightning rod.
- The thunder protection and earth of the outdoor device and cable shall be considered in the building whole thunder protection and conform to your local national or industry standard.
- System shall adopt equal-potential wiring. The earth device shall meet anti-jamming and at the same time conforms to your local electrical safety code. The earth device shall not short circuit to N (neutral) line of high voltage power grid or mixed with other wires. When you connect the system to the earth alone, the earth resistance shall not be more than  $4\Omega$  and earth cable cross-sectional area shall be no less than 25 mm<sup>2</sup>. See Figure 5-1.

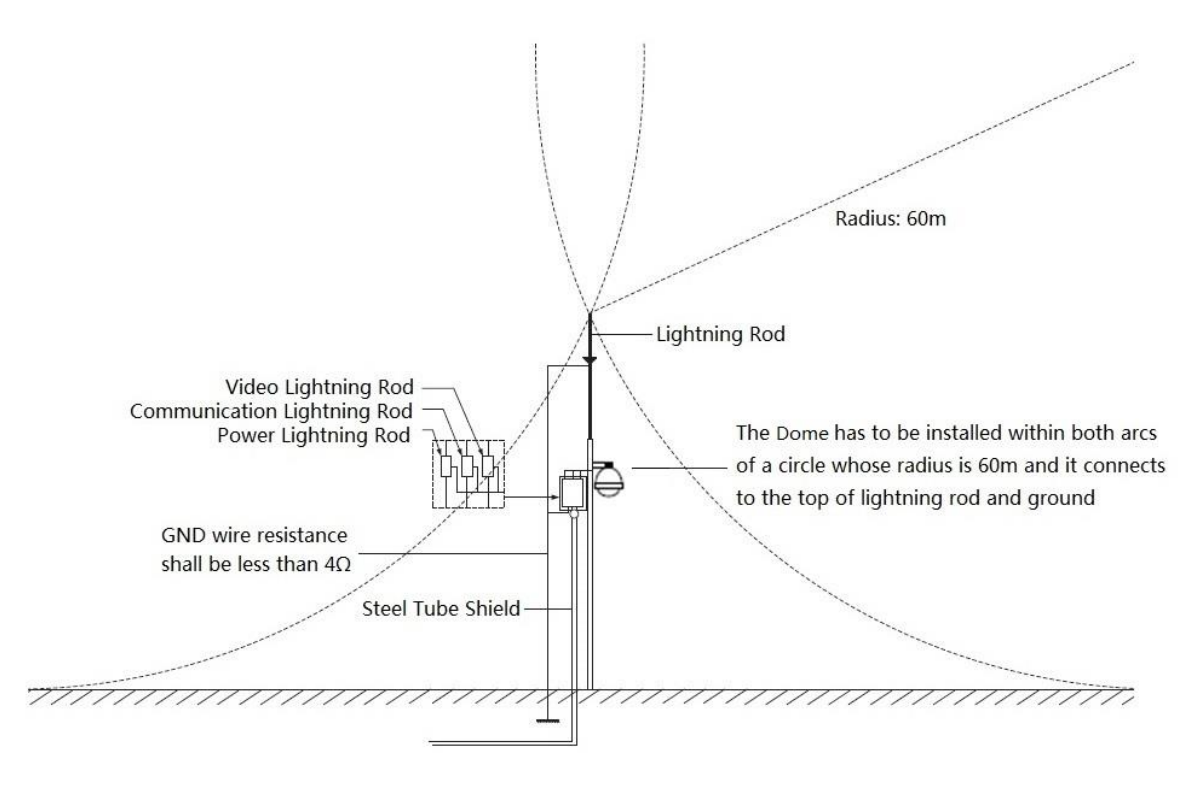

Figure 5-1

#### Note

- This manual is for reference only. Slight difference may be found in the user interface.
- All the designs and software here are subject to change without prior written notice.
- All trademarks and registered trademarks are the properties of their respective owners.
- If there is any uncertainty or controversy, please refer to the final explanation of us.
- Please visit our website or contact your local service engineer for more information.